## Set-up Delivery Codes as used on Invoices

## **Overview:**

This process will enable the user to add a delivery charge directly to an invoice rather than an order. It is particularly useful when freight is not included on a production or client order that has already been despatched. *Note: Ensure that the export codes are already in MYOB or QuickBooks to enable successful exporting.* 

Create a dummy material <u>or</u> part code for freight charges, if one has not already been created. The code created for use for the 'Freight' account may also be used for this code.

| File H                             | IOME                  | CONTACTS             | RESOURCE                         | S INVE                                    | NTORY                                                                                                    | QUOTES                          | PURC                         | HASING        | G ORDEF              | RS .        | JOBS/S        | CHEDUI          | LING                       | INVOI                                           | CING                     |
|------------------------------------|-----------------------|----------------------|----------------------------------|-------------------------------------------|----------------------------------------------------------------------------------------------------|---------------------------------|------------------------------|---------------|----------------------|-------------|---------------|-----------------|----------------------------|-------------------------------------------------|--------------------------|
| New Sa                             | ave                   | Copy<br>Cut<br>Paste | New/Edit<br>Parts                | 🦚 Part Er<br>🐗 Part St<br>🐗 Parts II      | nquiry<br>:ock<br>nventory D<br>F                                                                                              | 축 Pi<br>축 Pi<br>Petail<br>Parts | int Label (I<br>int Label (I | Part)<br>Mat) | New/Edit<br>Parts WH | 5           | New/I<br>Mate | Edit<br>rial    | 🗞 Ma<br>🔅 Ma<br>🇞 Ma       | terial En<br>terial St<br>terial In<br>1aterial | nquiry<br>:ock<br>wentor |
|                                    |                       |                      |                                  | Mate                                      | rial - <n< td=""><td>ew Entry</td><td>&gt;</td><td></td><td></td><td></td><td></td><td></td><td></td><td>•</td><td>×</td></n<> | ew Entry                        | >                            |               |                      |             |               |                 |                            | •                                               | ×                        |
| Material C<br>FREIGHT<br>Details   | Code:                 | ▼<br>History Ma      | Material I<br>FREIGHT            | Description:<br>CODE                      | Used In                                                                                                    | Invoices                        | Financial                    | Hist No       | otes                 |             | R             | ev:             | Date Ente<br>13/02/        | ered: (2019)                                    | /<br>]                   |
| Active<br>Fill to N<br>Material Gr | ]<br>Maximum<br>roup: | Inventory Auto Ord   | Item Actua<br>er Job G<br>Bom T: | al Purchase i<br>iroup Qty in<br>Multiple | in Multiple<br>Multiple<br>Length                                                                                              | Dum<br>Web<br>Width             | my 🗌<br>Site<br>Weight:      | Pre Orde      | er Em<br>: Volume:   | p: 1<br>UoM | •<br>1: L     | Rober           | rt JONES<br>JoM 2<br>Thick | Lead                                            | /T:                      |
| 90 🗸                               | Produc                | tion Charge          | •                                | 1.0000                                    |                                                                                                    |                                 |                              | .000          |                      | EACH        | -             | •               | .00                        | 1                                               |                          |
| Suppli                             | ier Code              | Sup Mat O            | ode                              | S                                         | upplier De                                                                                                    | scription                       |                              |               | Date Price           | UoM 1       | Price         | UoM 2           | 2 Price   F                | ref. QP                                         | Prf                      |
| PHAM-SUP                           | Υ<br>                 | TREIGHT              | FREIGHT C                        | ODE                                       |                                                                                                    |                                 |                              |               |                      |             | .0000         |                 |                            |                                                 | 2                        |
| Sub Mate                           | erial Group           | >                    | Inventory                        | у                                         |                                                                                                    | P                               | urchasing                    |               |                      |             | UON           | 1 Conve         | rsion Fact                 | tor                                             |                          |
|                                    | •                     |                      | On Ha                            | nd:                                       |                                                                                                    |                                 | Min Orde                     | r:            | .0000                |             | UoM           | 2 > UoN         | 11:                        |                                                 |                          |
| Spacir                             | ng:                   | Border:              | Bin Locati                       | on:                                       |                                                                                                    | -                               | Max Leve                     | d:            | .0000                |             | Marg          | jin 🚽           |                            | 00                                              | 5                        |
| 🗌 La                               | st Purchas            | e Price              | Used In:                         |                                           |                                                                                                    | •                               | afety Leve                   | 4:            | .0000                |             | Se            | .00<br>Il Price |                            | .00                                             | <u>'</u>                 |
|                                    | .0000                 | 0%                   |                                  |                                           |                                                                                                    | ▼ Re                            | order Leve                   | d:            | .0000                |             | Acco          | unt Det         | ails                       |                                                 |                          |
|                                    |                       |                      | Allocate                         | ed:                                       | .00                                                                                                    | 000                             | Stock Type                   | e:            |                      |             | Pur           | ch Acc:         |                            |                                                 |                          |
|                                    | .0000                 | Avg Price:           | Plan:                            | .0000                                     | .0                                                                                                    | 000                             | On Orde                      | <u>n</u>      | .0000                |             | Sa            | les Acc:        | þ-1                        | 160 🔻                                           |                          |
|                                    | 0000                  |                      |                                  |                                           |                                                                                                    |                                 |                              |               |                      |             |               |                 |                            |                                                 |                          |

**Click** on *'Invoicing'* on the top Toolbar and select the Invoicing Parameters icon from the bottom of the menu.

| File | HOME              | CONTACTS | RESOURCE          | INVENTORY    | QUOTES          | PURCHASING  | G ORDERS                      | JOBS/SCHEDULI | NG INV                | OICING      |
|------|-------------------|----------|-------------------|--------------|-----------------|-------------|-------------------------------|---------------|-----------------------|-------------|
| New  | Save<br>Clipboard | Copy     | Create<br>Invoice | Edit Invoice | Invoice<br>atch | voice To Do | myob<br>Export-MYOB<br>Export | Export-XERO   | Tota Set<br>Utilities | •<br>•<br>• |

## Type the word FREIGHT in the field as shown below and **press** <F9> to save.

| Parameters - Invoid                                                                                                    |                                                                                                    |
|----------------------------------------------------------------------------------------------------|----------------------------------------------------------------------------------------------------|
| General Print Order Conf Pro Forma Point of Sale                                                                                                    |                                                                                                    |
| <ul> <li>[2] Popup - Selected Invoice No Order</li> <li>[2] C.O.D &amp; Active &amp; Account Code (Disabled)</li> <li>[2] Despatch Date , Select Date</li> <li>[2] No def Export Name (Clients, Suppliers)</li> <li>[3] Two Fields , One Field , Description Only</li> <li>[2] Despatch Amount greater then \$0</li> <li>[2] Print extra Part Description</li> <li>[2] Print extra Part Description</li> <li>[2] Use Cust Part Code for Invoice</li> <li>Add Surcharge and Delivery to Invoice</li> <li>Surcharge:</li> <li>Delivery: FREIGHT</li> <li>Discount:</li> </ul> | Default Tax Code: 2<br>Last Created Invoice No: 2051<br>Create No Invoice for ITMS<br>Use Production Order Type No Stock<br>Financial Year Start: July<br>2 (2) Category Discount/Factor<br>2 (2) Factor, Discount<br>(2) Early Discount<br>(2) Use Multiple Companys<br>(2) Use Multiple Companys<br>(2) Use Warehouse<br>(2) Reserve All Stock<br>Factor SQM (for Plastic): |
| Invoice Type Select or Auto<br>Selected<br>One Delivery Docket per Order<br>Multiple Delivery Dockets for each Order per Invoice<br>Multiple Orders per Invoice<br>Rebuild Index for Despatch Order (Invoice)<br>[3] Invoice Costed Orders Only, Costed Despatch Only<br>Use "R" for Ready to Invoice Use Claim (PRD)<br>Use Claim (CLT)                                                                                                    | Div Division Name Alt Def Bin<br>1 COMPANY ONE                                                                                                    |

Now when the USER selects the *Delivery* button on an invoice a message pops-up (See below), **click** on **Yes**. You will then be prompted to save changes to the entry, **click** on **Yes** again.

| File HOME CONTAC                                                                                                    | TS RESOURCES INVENTORY                                                                                                    | QUOTES PURCHASIN                                                                                                    | IG ORDERS J                                                                                        | OBS/SCHEDULING                                                                                                    | INVOICING                                                                                                    | QUALITY MA |
|----------------------------------------------------------------------------------------------------|----------------------------------------------------------------------------------------------------|----------------------------------------------------------------------------------------------------|----------------------------------------------------------------------------------------------------|----------------------------------------------------------------------------------------------------|----------------------------------------------------------------------------------------------------|------------|
| New Save Clipboard Copy                                                                                                    | Create<br>Invoice<br>Create<br>Invoice<br>Invoice                                                                                                    | Invoice To Do                                                                                                    | <b>myob</b><br>Export-MYOB<br>Export                                                               | Export-XERO                                                                                                    | ata Set 👻<br>tilities 👻<br>pecials 👻                                                                                                    |            |
| Invoice No:<br>2063                                                                                                    | Client Code:                                                                                                    | Invoice                                                                                                    |                                                                                                    | Invoice                                                                                                    | e Printed/Emailed                                                                                                    | 3          |
| Details         More           Invoice Date:         14/10/2014           Date Created         14/10/2014           Claim         1           No         Details           1         1           2         5000           3         3           5         5           6         6           \$         \$           \$         \$           \$         \$           \$         \$           \$         \$           \$         \$           \$         \$           \$         \$           \$         \$           \$         \$           \$         \$           \$         \$           \$         \$           \$         \$           \$         \$           \$         \$           \$         \$           \$         \$           \$         \$ | Client Order No:         Poice BM002323         ABN:         992938         Notes         571         571         571         571         571         571         571         571         571         571         571         571         571         571         571         571         571         70017 | Shipping A<br>Badger M<br>Continue?<br>ry to this invoice, this second must<br>upon completion of this operation<br>made to the record will be lost.<br>to continue?<br>Yes No<br>(Ex) \$22,608.10 | ddress:<br>ining Pty Ltd<br>: be closed. It will<br>:<br>do not save changes,<br>]<br>Tax \$2,260. | Price         Disc           20.0000         Disc           20.0000         Disc           30.5000         Disc           95.5000         Disc           95.6000         Disc           95.6000         Disc           95.6000         Disc           95.6000         Disc           95.6000         Disc           81         Total (Inc) | 4824           Total Price         Ta           17280.00         6           240.00         6           240.00         6           382.00         6           4560.00         6           \$24,868.9         \$24,868.9 | X          |

The 'Delivery Charge' pane appears, enter the delivery amount (ex GST) and click <u>OK</u>.

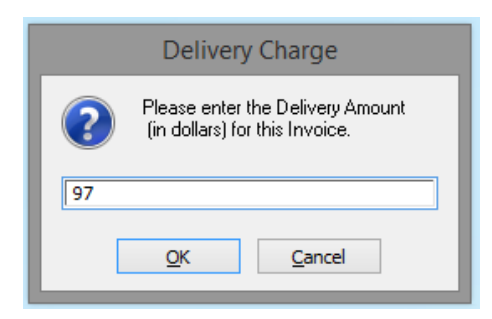

The delivery code and amount has been added to the invoice.

| Inv                                                                                                    | ice                                                                                                    |                                           |                                                                                          |                                                   |                                                                                    | x                                 |
|----------------------------------------------------------------------------------------------------|----------------------------------------------------------------------------------------------------|-------------------------------------------|------------------------------------------------------------------------------------------|---------------------------------------------------|------------------------------------------------------------------------------------|-----------------------------------|
| Invoice No: Client Code:<br>2063  BEAVER<br>Details More Info                                                                                                    |                                                                                                    |                                           |                                                                                          | Invoice                                           | Printed/Emaile                                                                     | ed                                |
| Invoice Date: Client Order No:<br>14/10/2014 PO: BM002323                                                                                                    | Shipping Address:<br>Badger Mining Pty Ltd                                                                                |                                           |                                                                                          |                                                   |                                                                                    |                                   |
| Date Created:         ABN:         Int No:         Div           14/10/2014         99 229 339 944         1                                                                                                    | ion: 12 Old Quarry Road                                                                                                   |                                           |                                                                                          |                                                   |                                                                                    |                                   |
| Claim Notes Size Cost Acc                                                                                                    | CLONCURRY                                                                                                    |                                           |                                                                                          | QLD                                               | 4824                                                                               |                                   |
| No         Desp         Part Code           1         1         50065/1         ZXYW100         Part 1 INV NSTK Or           2         2         50065/1         ZXY200         Part 2 INV NSTK Or           3         3         50065/1         OPTO01         Material 2 INV NSTK           4         4         50065/1         AB02001111         Material 3 INV STK           5         50065/1         OPTO1711111         Heavy Duty Rim 17i           5         5         50065/1         WXY2200         Part 2 INV (STK Or           7         7         50065/1         FREIGHT         FREIGHT CODE | Vescription<br>Material & WC1<br>Sub-Part & WC1<br>use and buy each<br>ed by meter buy in Lengths<br>th<br>Interial & WC1 | Qty<br>60<br>1<br>60<br>2<br>4<br>20<br>1 | Unit Price<br>320.0000<br>30.5000<br>4.0000<br>57.8000<br>95.5000<br>160.0000<br>97.0000 | Disc<br>10.00<br>.00<br>.00<br>.00<br>.00<br>5.00 | Total Price<br>17280.00<br>30.50<br>240.00<br>115.60<br>382.00<br>4550.00<br>97.00 | Tax<br>6<br>6<br>6<br>6<br>6<br>7 |

Press <F9> to save.